## SKF Microlog Frequency Response Function (FRF) Module

Creating non-animated mode shapes from Frequency Response Function module data imported into the Analysis and Report Module

## Summary

This document describes the procedure for creating non-animated mode shapes from Frequency Response Function (FRF) data imported into the Analysis and Reporting Module (ARM). This is a technique known as "poor man's modal".

## Procedure

Step 1: Start by importing the FRF data from the SKF Microlog using the Mobile Device Viewer.

Note: Make sure you have FRF files selected as the source (internal memory and SD card)

| Analyser files             |
|----------------------------|
| Recorder files             |
| Check-to-conformance files |
| Run up/coast down files    |
| ✓ FRF files                |
| Balancing files            |
| NONROUTE                   |
| ✓ Internal memory          |
| ✓ SD card                  |
| All Sources                |
| Clear Sources              |

Figure 1. "FRF files" selected as the source.

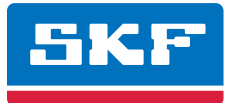

Step 2: Highlight all the files for import and select Next.

| Mobile Device Viewer |                                                                                                    |
|----------------------|----------------------------------------------------------------------------------------------------|
|                      | Connected to analyser SKF Microlog AX<br>SKF Microlog AX - firmware version 3.03 revision RC1<br>18 fies found.<br>18 fies found.<br>18 fies found.<br>18 fies found.<br>18 fies found.<br>18 fies found.<br>18 fies found.<br>18 fies found.<br>18 fies found.<br>18 fies found.<br>18 fies found.<br>18 fies found.<br>18 fies found.<br>18 fies found.<br>19 fies found.<br>19 fies found.<br>10 fies found.<br>10 field fies found.<br>10 field field field field field for the set required.<br>10 field field field field field for the set required. |
| 🖇 🖸 ptions           | <pre></pre>                                                                                                    |

Figure 2. Mobile Device Viewer window.

Step 3: All selected files will be transferred to the ARM's main window.

| 👺 SKF Analysis and Reporting Module 📃 🐻 🔀                                                                                         |  |  |  |  |
|----------------------------------------------------------------------------------------------------|--|--|--|--|
| Ele Edit View ESP Export Graph Reports Jools Help                                                                                 |  |  |  |  |
| 🗟 Doze 🛄 Open a data file 🔹 🖏 Doze 🔤 DSP Window 🔄 Disk FFT 🛛 🗸 About 🐵 To gooeleration 🦉 To gelocity 😕 To gluptacement 🕃 🗄 z 🦉 DM |  |  |  |  |
| <b>3</b> ■ -   5 × w - w 9 2 <b>3 5</b> w                                                                                         |  |  |  |  |
| te € Como DATA<br>⇒ X S<br>⇒ X S<br>→ YFF Phan<br>→ YFF Phan<br>→ YFF Phan                                                        |  |  |  |  |
| TRF Real Source type: Analyser CSV He 02 csv                                                                                      |  |  |  |  |
| X 12 Source: C:\WINNTVProflex\L120109\Desktop\FRFData\steel bar\s22.cvv                                                           |  |  |  |  |
|                                                                                                    |  |  |  |  |
|                                                                                                    |  |  |  |  |
| X 3Z Number of records: 1                                                                                                    |  |  |  |  |
|                                                                                                    |  |  |  |  |
|                                                                                                    |  |  |  |  |
| SPF Analysis and Reporting Module v1.5: Copyright (§ SPF Group 2009)                                                              |  |  |  |  |

Figure 3. SKF Analysis and Reporting Module screen.

**Step 4:** Select trace 1 "X" and drag the FRF Imag spectrum onto a clear space of the data file window to create a new data file.

| M SKE Apalysis and Reporting Module                        |                                                                                                    | E B X     |
|------------------------------------------------------------|----------------------------------------------------------------------------------------------------|-----------|
| Ele Edit Yew DSP Export Graph Reports Tools                | ijelo .                                                                                                    |           |
| 🐻 Qlose 📄 Qpen a data file 🔹 🗟 Qlose 🔯                     | DSP Window 🛛 Quick FFT 🛛 🗸 About 📾 To acceleration 😕 To yelocity 😕 To displacement 🕒 Hz 💽 DPM                                                                                                    |           |
| 🔯 📫 • 🗌 🖏 🖘 🧤 • 🐜 🔮                                        | 2 4 4 4                                                                                                    |           |
|                                                            | FRF Imag from 1Z<br>Source type: Application data life<br>Source Type: Application data life<br>Source Type: Application data life |           |
| SKF Analysis and Reporting Module v 1.5: Copyright @ SKF 0 | 7 ruo 2009                                                                                                    | 1.5.2.124 |

Figure 4. SKF Analysis and Reporting Module screen – creating a new data file.

**Step 5:** Copy all other FRF Imag spectra from the individual files into the FRF Imag from 1 "X" to create a group of spectra.

| IN CKE Applicated Parastics Hodula                                                                                                    |                                                                                                    |          |
|----------------------------------------------------------------------------------------------------|----------------------------------------------------------------------------------------------------|----------|
| File Edit View DSP Export Graph Reports Tools                                                                                                    | Heb                                                                                                    |          |
| 🐻 Dose 📄 Open a data Ne 🔹 🗟 Dose 🔟                                                                                                    | DSP.Window 🔯 Quick FFT 🛛 👼 ébout 🐵 To geoelevation 😕 To geoelevation                                                                                                    |          |
| 🐻 📫 - 🛛 🐯 👓 🧤 - 🐜 😨                                                                                                    | 2 4 4 6                                                                                                    |          |
| © € Dever DATA<br>© X End<br>© X End<br>© X End<br>© X 22<br>© X 22<br>© X 22<br>© X 22<br>© X 22<br>© X 22<br>© X 72<br>© Y FRF Imag Inon 12<br>© FRF Imag Inon 12<br>~ FRF Imag Inon 12<br>~ FRF Imag Inon 22<br>~ FRF Imag Inon 22<br>~ FR | Source by:   Andyser CSV He SZ cov     Source :   CVM/INIT/Volfac/L120109/Daskng/FRF Data/used ba/SZ cov     Andyser :   RF     Re ga:   1.0.n 1939 12:17:24     Number of records:   I     Statur:   Modified / not stored | 152124 b |
| and received on a network of a network of the received and the                                                                                                    | 5 OK 2 EO 7                                                                                                    |          |

Figure 5. SKF Analysis and Reporting Module screen – creating a group of spectra.

Step 6: Select the second level of the group to select and view all traces.

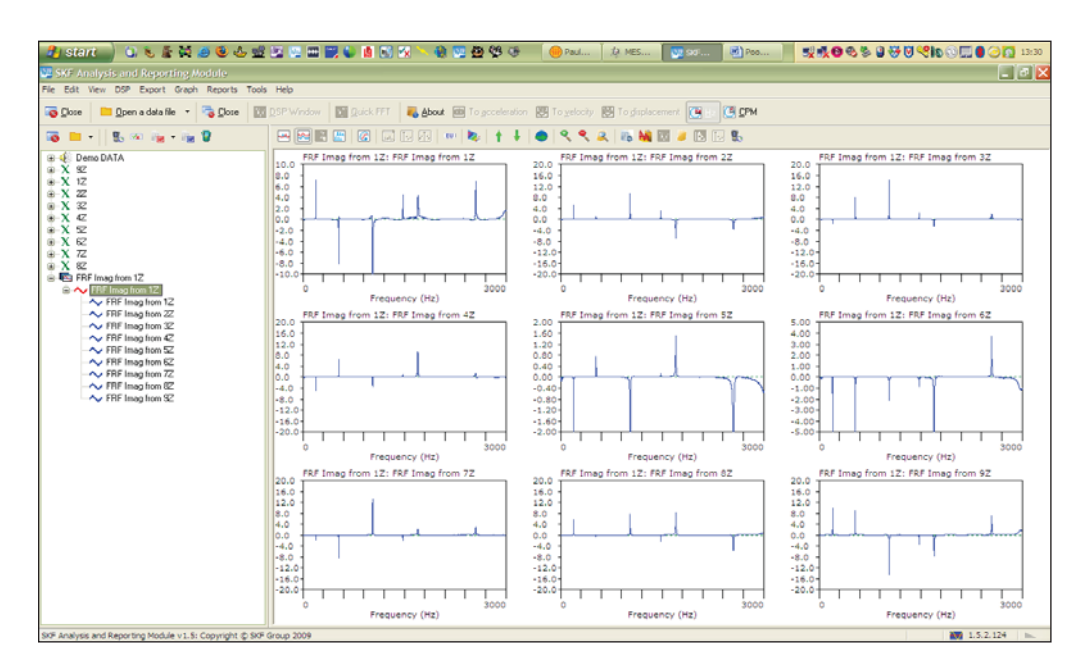

Figure 6. SKF Analysis and Reporting Module screen – viewing all traces.

Step 7: Using either the waterfall icon or selecting Waterfall from the Graph, Change plot type, change the view to a waterfall.

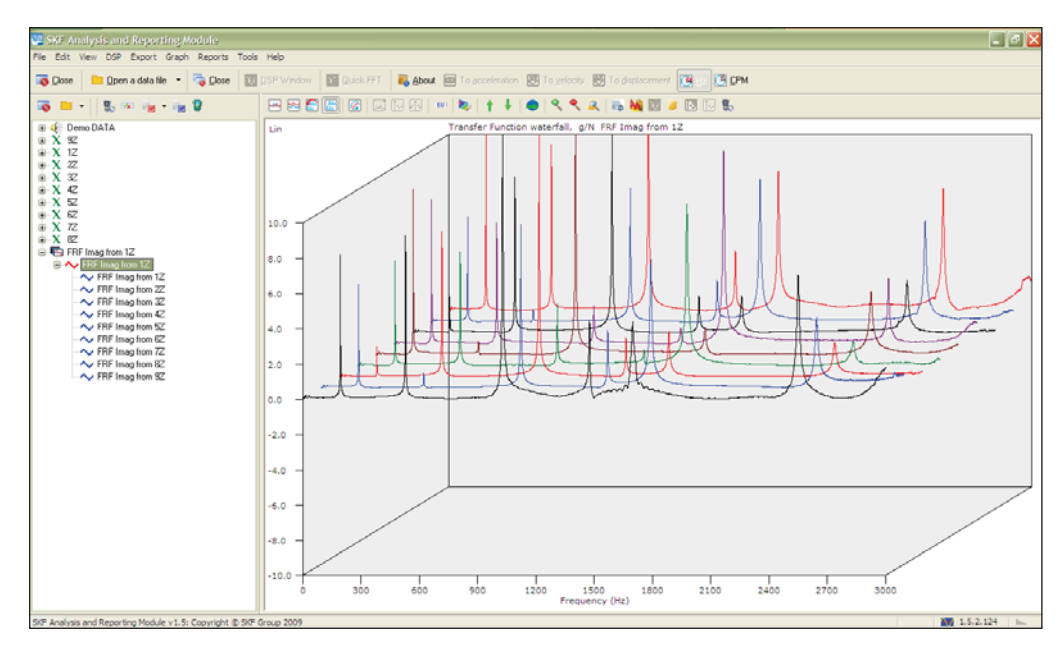

Figure 7. SKF Analysis and Reporting Module screen – viewing a waterfall.

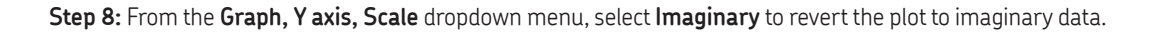

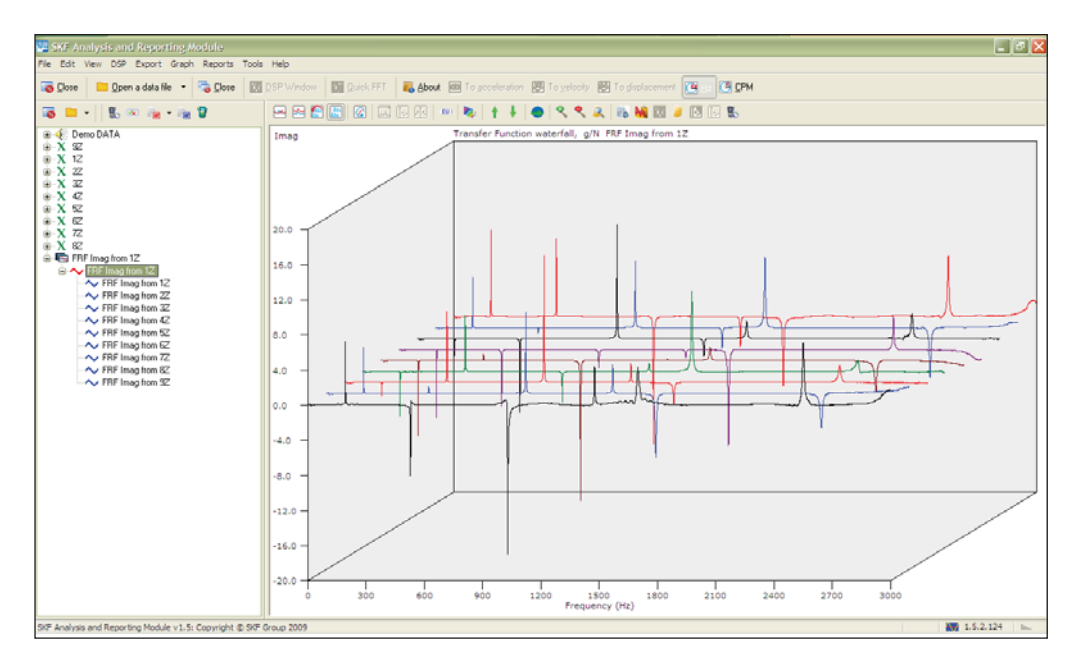

Figure 8. SKF Analysis and Reporting Module screen – viewing imaginary data.

Step 9: Move the cursor over a frequency of interest, right-click it and select Waterfall Slice.

Step 10: A new data window will display the mode shape of the selected frequency.

Note: This procedure will not show any torsional mode shapes; these can only be shown in MEScope.

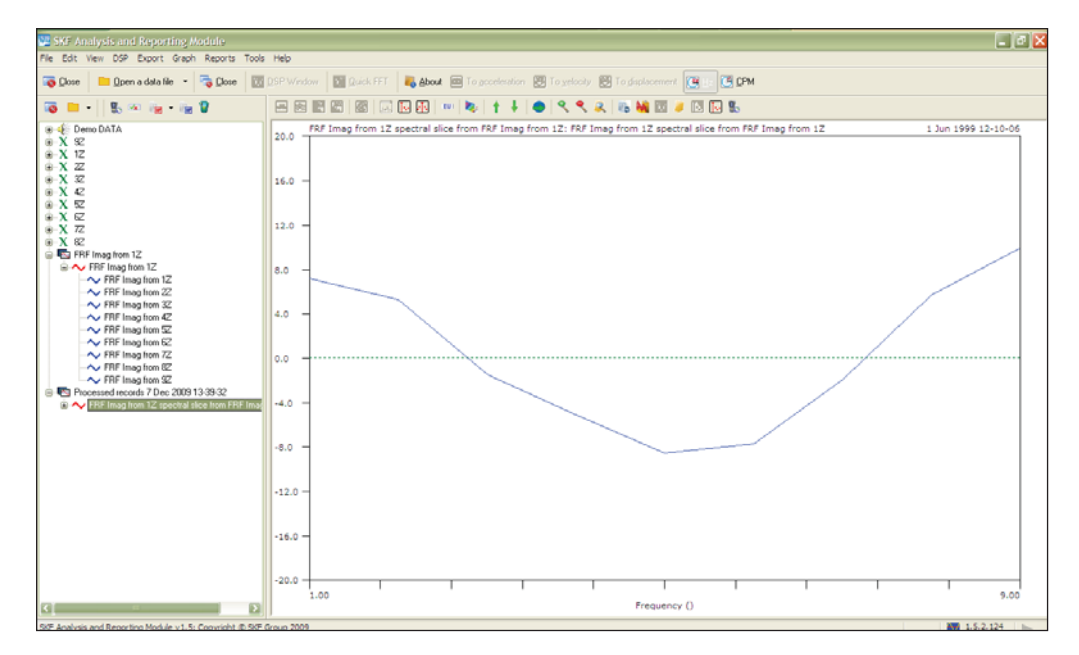

Figure 9. SKF Analysis and Reporting Module screen – viewing a waterfall slice.

Please contact:

SKF USA Inc. Condition Monitoring Center – San Diego 5271 Viewridge Court · San Diego, California 92123 USA Tel: +1 858-496-3400 · Fax: +1 858 496-3531

## Web: www.skf.com/cm

® SKF and MICROLOG are registered trademarks of the SKF Group.

All other trademarks are the property of their respective owners.

© SKF Group 2011 The contents of this publication are the copyright of the publisher and may not be reproduced (even extracts) unless prior written permission is granted. Every care has been taken to ensure the accuracy of the information contained in this publication but no liability can be accepted for any loss or damage whether direct, indirect or consequential arising out of the use of the information contained herein.

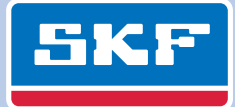